Débuter avec PhotoFiltre.

## Tutoriel N°3: Outil sélection

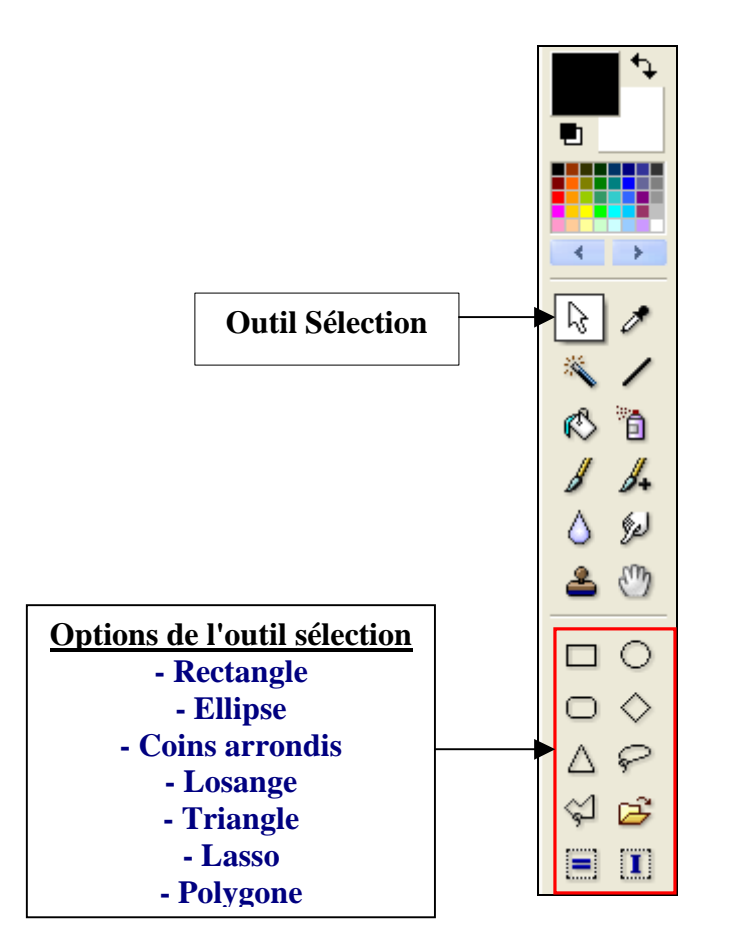

Pour avoir le nom de chaque outil, placer le curseur dessus.

|     | 0           |
|-----|-------------|
| Rec | ^<br>tangle |
| Δ   | P           |
| \$  | Å           |

Ouvrir une image dans PhotoFiltre.

|        | Fichier |        |
|--------|---------|--------|
| Ouvrir |         | Ctrl+O |

Chercher dans votre ordinateur le dossier contenant l'image que vous voulez ouvrir.

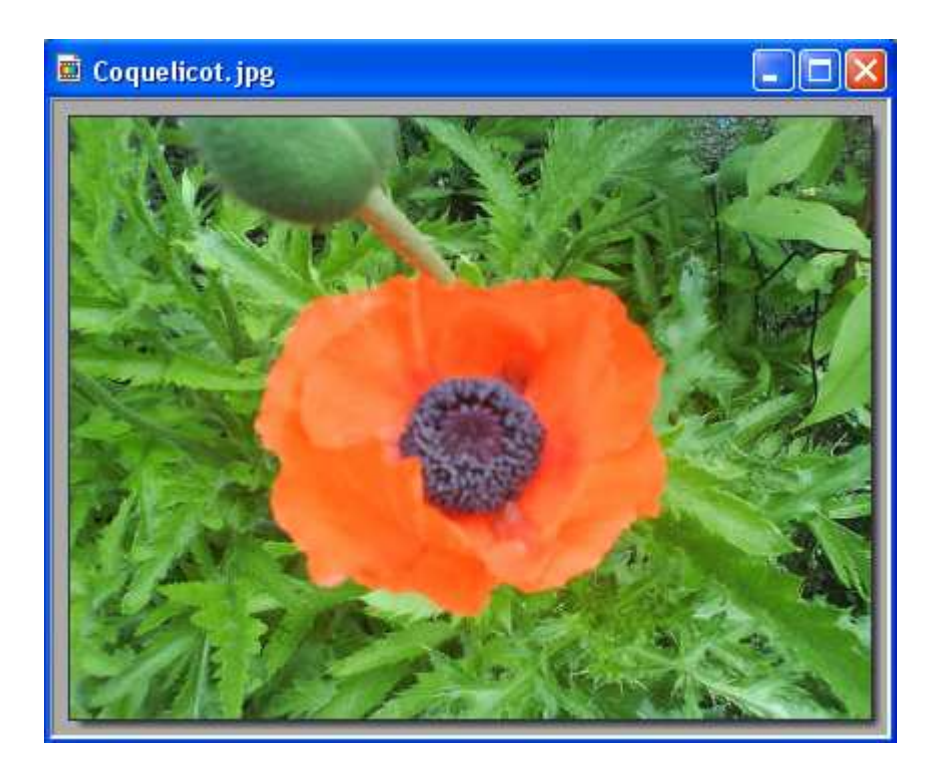

Nous allons tracer une sélection:

- Faire un clic sur l'outil sélection
- Faire un clic sur une forme dans la partie "Options de l'outil sélection"

J'ai choisi de faire une sélection avec la forme Rectangle

|     | i aa        |
|-----|-------------|
| ß   | ð           |
| ×   | 1           |
| ß   | 0           |
| 8   | 8+          |
| ٥   | (je)        |
| 2   | ٣           |
|     | 0           |
| 0   | $\diamond$  |
| Rec | tangle<br>9 |
| \$  | È           |
|     |             |

Cliquer sur l'image et tracé un rectangle autour de la fleur **en tenant le clic gauche enfoncé**, puis **relâcher quand les dimensions de la sélection** vous conviennent.

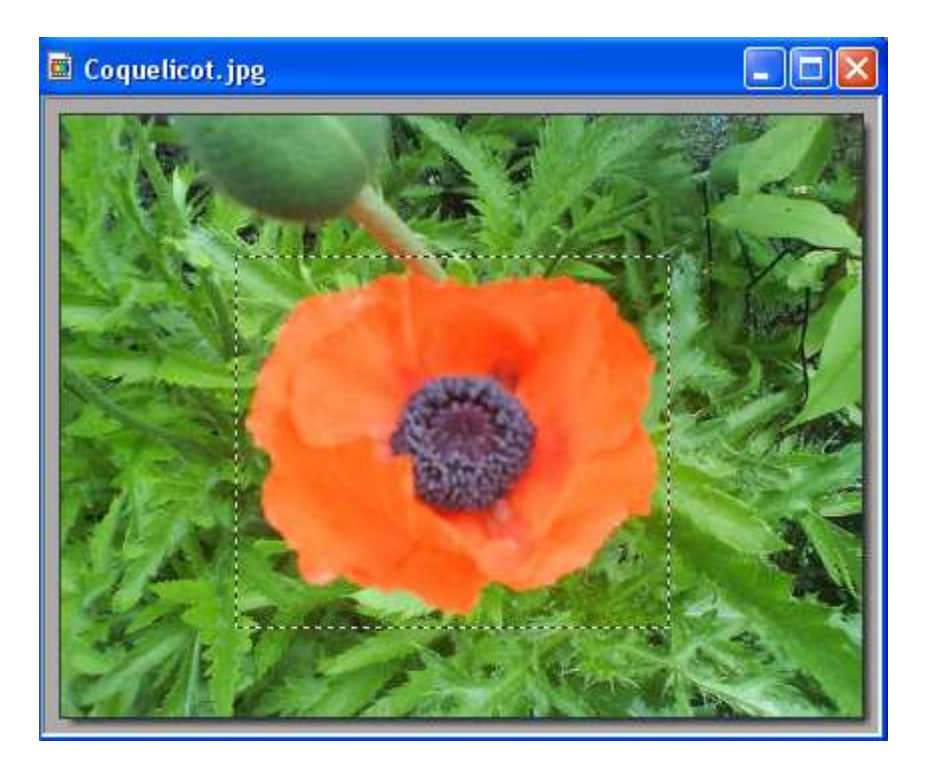

Si la sélection ne vous convient pas, pour l'enlever plusieurs possibilités:

Cliquer sur l'icône Masquer la sélection dans la barre d'outils. Ou: Clic **droit** dans la sélection et choisir ''**Masquer la sélection**''

> Ou: Dans le menu:

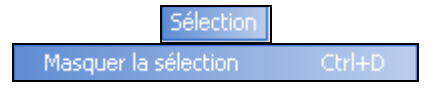

## **RECADRER UNE SELECTION**

Clic droit dans la sélection et choisir: "Recader"

| Contour et remplissage |  |
|------------------------|--|
| Recadrer               |  |
| Couper                 |  |
| Copier                 |  |
| Coller                 |  |
| Coller dedans          |  |
| Effacer                |  |
| Changer la forme       |  |
| Inverser la sélection  |  |
| Paramétrage manuel     |  |
| Transformation         |  |
| Lissage 🕨              |  |
| Masquer la sélection   |  |

## Autre possibilité:

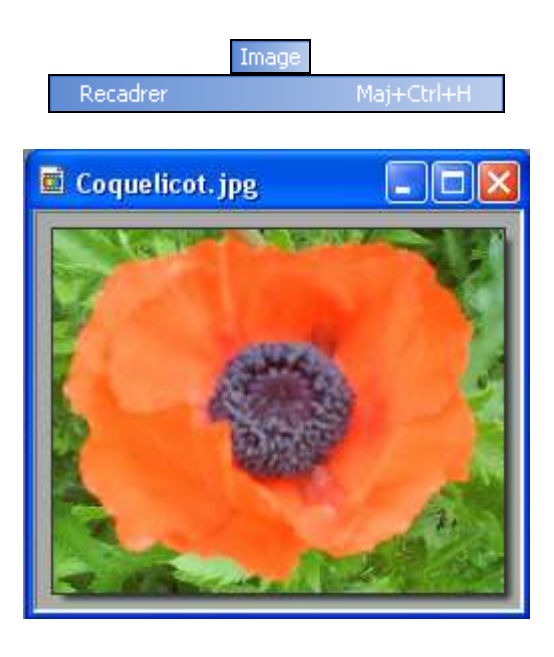

Pour enregistrer votre travail :

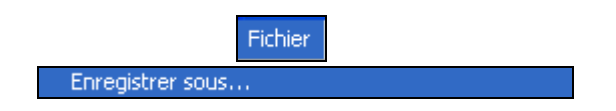

Enregistrer votre travail à l'endroit que vous voulez dans votre ordinateur.

Dans le tutoriel N°4 nous utiliserons l'outil lasso et l'outil Polygone pour sélectionner la partie d'une image.

MCM